## Wider Circle

## Widen Your Circle!

The Connect for Life app helps you stay in touch with your Wider Circle friends and neighbors

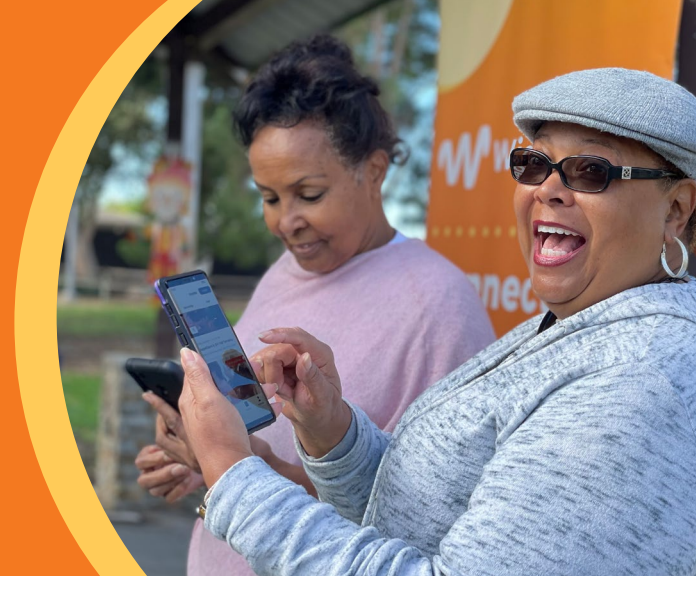

The Connect for Life app can help you get the most out of your Wider Circle membership. It's a great resource for you to learn about, and reserve your seat at, upcoming events and to chat with your Wider Circle community online anytime, anywhere.

## Easy as 1-2-3!

Downloading and accessing the app's various features is simple.

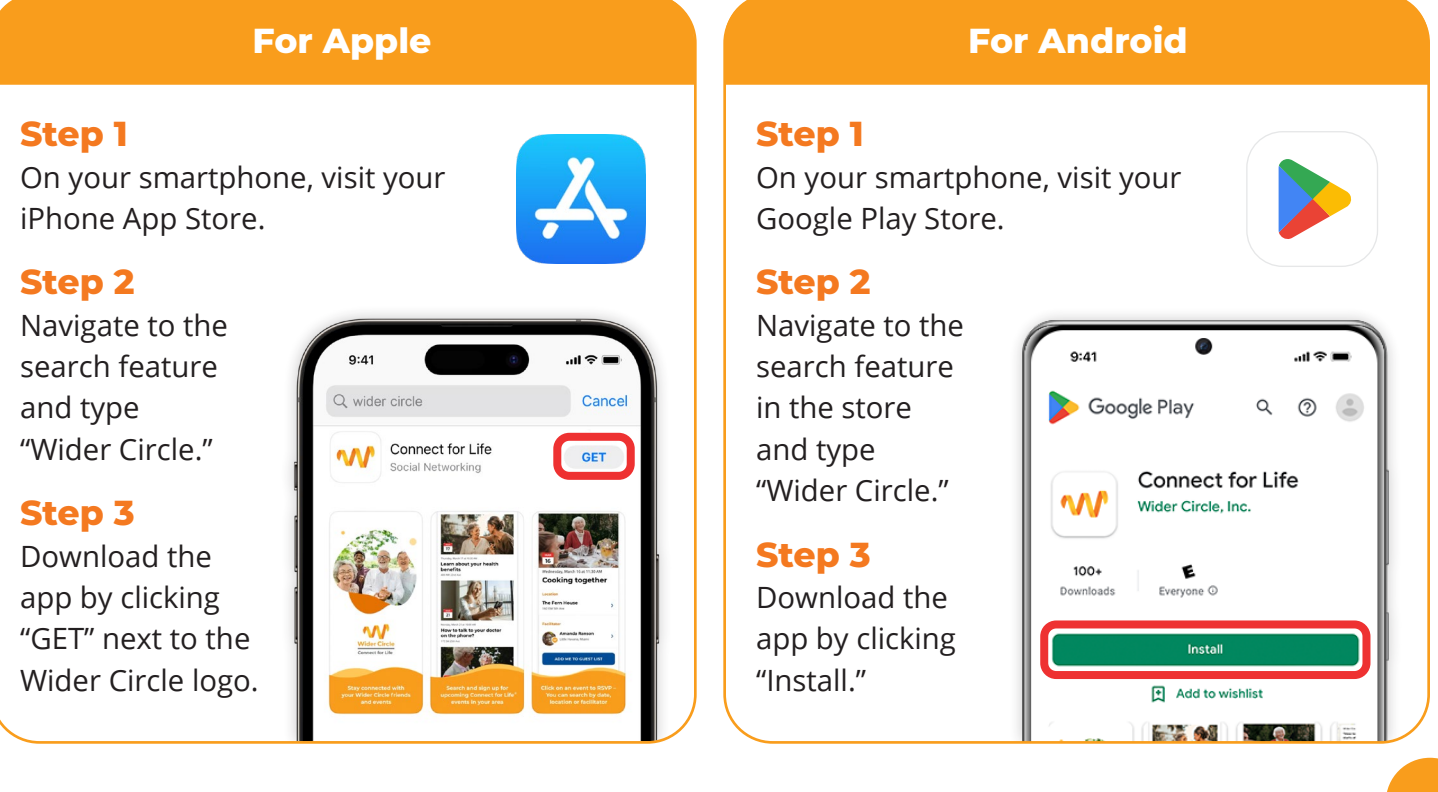

Once the app has finished downloading, follow the easy steps to set up and log in to your new account. That's it! You're all set and ready to connect with us and fellow neighbors throughout the community.

Flip this flier over to learn more about initial setup, login, browsing events, creating your profile, accessing the directory, and more!

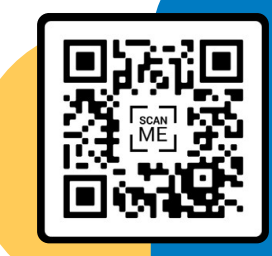

You can also scan the QR code to go directly to the app download landing page.

## How to Log In to the Member App

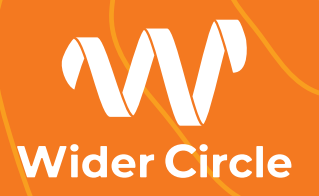

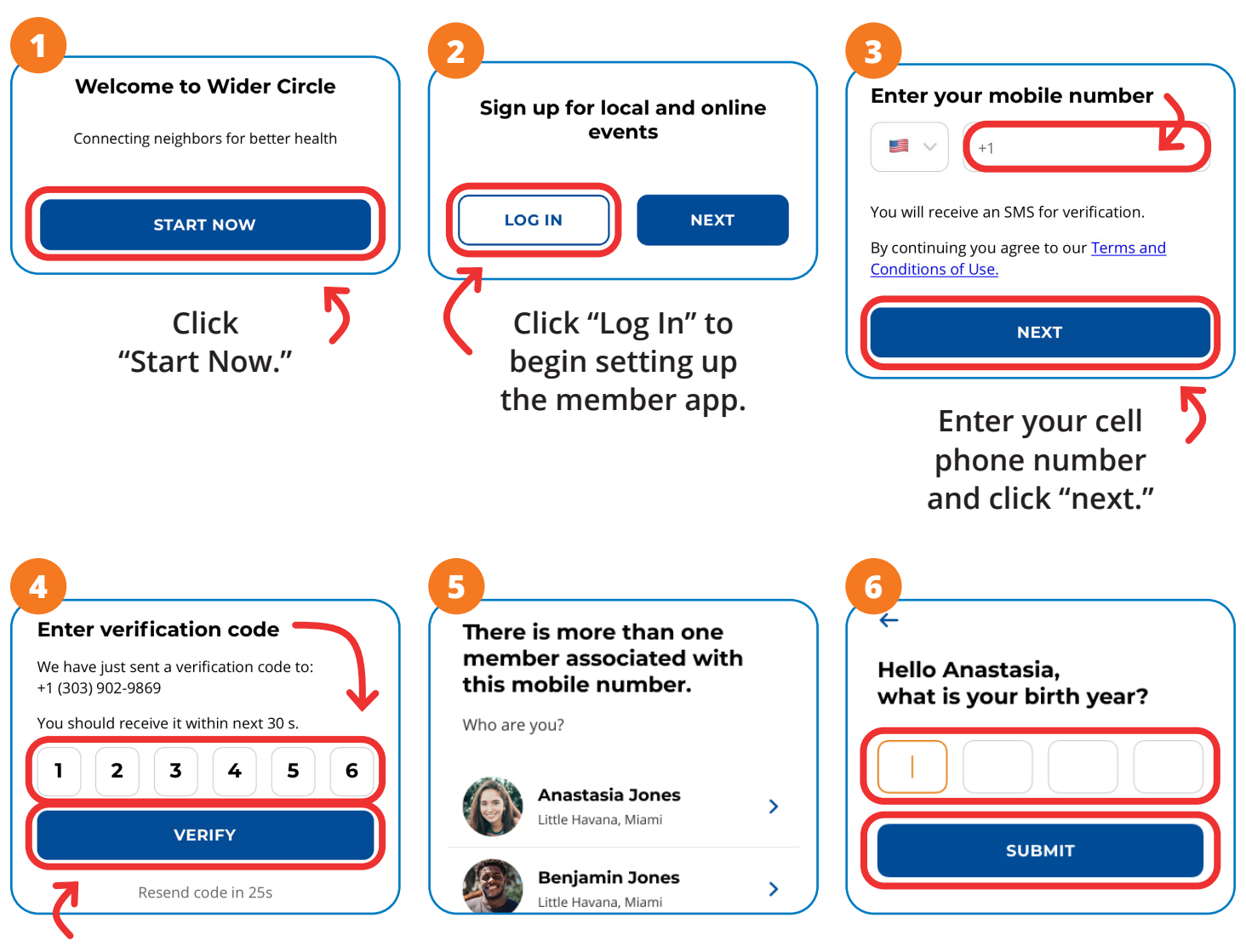

Watch for a verification code sent to your phone as a text message. Enter the code in the Member App and then click "Verify." If there is more than one member associated with your cell phone number, you will need to select your name. Enter your birth year for the last step of authentication and click "Submit."

Wider Circle is an independent organization retained by your health plan to provide health and wellness services to its members.